## 1. After "Setup" and then Click "Mainteneance" button.

|                                                                                                    | 3MP Network Camera                                                                           |                                                                               | Live View Havback Setup  | Logout |
|----------------------------------------------------------------------------------------------------|----------------------------------------------------------------------------------------------|-------------------------------------------------------------------------------|--------------------------|--------|
| Quick Setup       Information       Users       Network       Date & Time       Video & Audio       Video       Audio       Image       Privacy Mask | Information<br>Model<br>MAC Address<br>IP Address<br>Zeroconf IP Address<br>Firmware Version | NUC-3MPMIR<br>AC:1F:D7:00:00:7C<br>192.168.1.204<br>169.254.144.142<br>2.7.37 | Live View **+vback Setup |        |
| Events  Motion Detection  Trigger  Action  Rule  Record  Record                                                                                      |                                                                                              |                                                                               |                          |        |
| Video Analytics Tamper System Security Date & Time Network Language Maintenance                                                                      |                                                                                              |                                                                               |                          |        |
| Logs & Report                                                                                                    |                                                                                              |                                                                               |                          |        |

# 2. Search the F/W folder in Upgrade section and click the F/W.

| J                                                                                                  | 3MP Network Camera                                                                                                    |
|----------------------------------------------------------------------------------------------------|----------------------------------------------------------------------------------------------------|
| Quick Setup<br>Information<br>Users                                                                | Maintenance                                                                                                    |
| Network<br>Date & Time<br>Video & Audio<br>Video                                                   | Maintain         Restart       Restart the unit.         Reset       Resets all parameters to the original factory settings, except the IP address and PTZ configurations.         Default       Resets all parameters to the original factory settings. |
| Audio<br>Image<br>Privacy Mask<br>Digital Zoom<br>Events                                           | Upgrade<br>Upgrade the unit with the new firmware.<br>Specify are firmware to upgrade to :<br>찾마보기 and click Upgrade                                                                                                    |
| Motion Detection<br>Trigger<br>Action<br>Rule                                                      | [Note]<br>Do not disconnect power during the upgrade. The unit restarts automatically after the upgrade has completed. (3-4) minutes.                                                                                                    |
| Record<br>Record                                                                                   | Setup Export Save all parameters and user-defined script to a export file. Export Sature Impact                                                                                                    |
| Video Analytics           Tamper           System           Security                               | Setup Import Import configurations from exported file. Specify the file to import:                                                                                                    |
| <u>Date &amp; Time</u><br><u>Network</u><br><u>Language</u><br><u>Maintenance</u><br>Logs & Report |                                                                                                    |
|                                                                                                    |                                                                                                    |

## 3. Click "Upfrade" button.

|                                                                                                    | 3MP Network Camera                                                                                                    |
|----------------------------------------------------------------------------------------------------|----------------------------------------------------------------------------------------------------|
| Quick Setup<br>Information<br>Users<br>Network                                                                | Maintenance                                                                                                    |
| Date & Time Video & Audio Video Audio                                                                         | Restart       Restart the unit.         Reset       Resets all parameters to the original factory settings, except the IP address and PTZ configurations.         Default       Resets all parameters to the original factory settings.                                                    |
| Image<br>Privacy Mask<br>Digital Zoom<br>Events<br>Motion Detection<br>Trigger<br>Action                      | Upgrade<br>Upgrade the unit with the new firmware.<br>Specify the firmware to upgrade to :<br>D:\RVT_IP\모션녹호FW\FTN-XP _ 찾아보기 ( and click Upgrade<br>[Note ]<br>Do not disconnect power during the upgrade. The unit restarts automatically after the upgrade has completed. (3-4) minutes. |
| Record Record                                                                                                 | Setup Export Save all parameters and user-defined script to a export file. Export Setup Import                                                                                                    |
| Video Analytics<br><u>Tamper</u><br>System<br><u>Security</u>                                                 | Security import<br>Import configurations from exported file.<br>Specify the file to import :<br>호마보기 and click Import                                                                                                    |
| <u>Date &amp; Time</u><br><u>Network</u><br><u>Language</u><br><u>Maintenance</u><br><u>Logs &amp; Report</u> |                                                                                                    |

# 4. Please wait for completing upgrade.

|                                                                                                    | 3MP Network Camera                                           | ' <b>Live View</b> | <b>O</b><br>Playback | <b>X</b><br>Setup | Logout |  |
|----------------------------------------------------------------------------------------------------|--------------------------------------------------------------|--------------------|----------------------|-------------------|--------|--|
| Quick Setup         Information         Users         Metwork         Date & Time         Video & Audio         Video & Audio         Image         Privacy Mask         Digital Zoom         Events         Motion Detection         Trigger         Action         Rule         Record         Video Analytics         Tamper         System         Security         Date & Time         Network         Language         Maintenance         Logs & Report | Upgrade         19 seconds left Please wait         Specific |                    |                      |                   |        |  |

5. Log in again after completing upgrade.

| _         |       |
|-----------|-------|
|           |       |
| User name |       |
| admin     |       |
| Password  |       |
| admin     |       |
|           | Login |

#### 6. Click "Reset" button (Maintenance ->Reset)

3MP Network Camera

|           | 8        | ×     |      |
|-----------|----------|-------|------|
| Live View | Playback | Setup | Logo |

| Quick Setup       Maintenance         Information       Maintenance         Users       Maintain         Network       Maintain         Date & Time       Restart the unit.         Video & Audio       Reset         Network       Reset         Pate & Time       Reset         Video & Audio       Reset         Pate to the original factory settings, except the IP address and PTZ configurations.                                                                                                    |
|----------------------------------------------------------------------------------------------------|
| Information     Maintenance       Users     Maintain       Network     Maintain       Video & Audio     Reset       Video & Audio     Reset                                                                                                    |
| Information       Users       Network       Date & Time       Video & Audio       Reset       Reset       R                                                                                                    |
| Users       Maintain         Network       Maintain         Date & Time       Restart         Video & Audio       Reset         Reset       Resets all parameters to the original factory settings, except the IP address and PTZ configurations.                                                                                                    |
| Network         Manuality           Date & Time         Restart           Video & Audio         Reset           Pisets all parameters to the original factory settings, except the IP address and PTZ configurations.                                                                                                    |
| Date & Time         Restart           Video & Audio         Reset         Reset all parameters to the original factory settings, except the IP address and PTZ configurations.                                                                                                    |
| Video & Audio Reset Reset Reset Resets all parameters to the original factory settings, except the IP address and PTZ configurations.                                                                                                    |
| Video                                                                                                    |
| Resets all parameters to the original factory settings.                                                                                                    |
| Audio                                                                                                    |
| Image Upgrade                                                                                                    |
| Privacy Mask                                                                                                    |
| Digital Zoom Opgrade and with white the meridian definition of the second second secon |
| Specify the infinite to upgrade to :                                                                                                    |
| QUEVENS and click Upgrade                                                                                                    |
| Motion Detection [Note]                                                                                                    |
| Trigger                                                                                                    |
| Action Do not disconnect power during the upgrade. The unit restarts automatically after the upgrade has completed. (3-4) minutes.                                                                                                    |
| Rule                                                                                                    |
| Record Setup Export                                                                                                    |
| Save all parameters and user-defined script to a export file                                                                                                    |
| Record                                                                                                    |
| Video Analytics Setup Import                                                                                                    |
| Tamper Import configurations from exported file.                                                                                                    |
| Specify the file to import :                                                                                                    |
| System 찾아보기 and click Import                                                                                                    |
|                                                                                                    |
|                                                                                                    |
| Network                                                                                                    |
|                                                                                                    |
| Maintenance                                                                                                    |
| Logs & Report                                                                                                    |
|                                                                                                    |
|                                                                                                    |
|                                                                                                    |
|                                                                                                    |
|                                                                                                    |
|                                                                                                    |
|                                                                                                    |

### 7. Click "OK" button as below.

|                                                                                                    | 3MP Network Camera & & & & & & & & & & & & & & & & & & &                                                                                                    |
|----------------------------------------------------------------------------------------------------|----------------------------------------------------------------------------------------------------|
| Quick Setup<br>Information<br>Users<br>Network<br>Date & Time<br>Video & Audio                                                                                               | Maintenance         Maintain         Restart       Restart the unit.         Reset       Resets all parameters to the original factory settings, except the IP address and PTZ configurations.                                                         |
| Video<br>Audio<br>Image<br>Privacy Mask<br>Digital Zoom<br>Events<br>Events<br>Motion Detection<br>Trigger<br>Action<br>Rule<br>Record                                       | Default       Resets all parameters to the original factory settings.         Upgrade       Upgrade the unit with the new firmware.         Specify the firmware to upgrade to :       192.168.1.2049 페IOIX UBS: • × × × × × × × × × × × × × × × × × × |
| Record         Video Analytics         Tamper         System         Security         Date & Time         Network         Language         Maintenance         Logs & Report | Save all parameters and user-defined script to a export file. Setup Import Import configurations from exported file. Specify the file to import: ②②③③③③③③③③③③③④④④④④④④④④④④④④④④④④④④④④●●●●●●●●                                                            |

## 8. Please wait for completing reset.

|                                                                                                    | 3MP Network Camera                                                                                  | Live View | Playback | <b>X</b><br>Setup | Logout |  |
|----------------------------------------------------------------------------------------------------|----------------------------------------------------------------------------------------------------|-----------|----------|-------------------|--------|--|
| Quick Setup         Information         Users         Network         Date & Time         Video & Audio         Video & Audio         Video & Audio         Uideo & Audio         Uideo & Audio         Uideo & Audio         Uideo & Audio         Uideo & Audio         Image         Privacy Mask         Digital Zoom         Events         Motion Detection         Trigger         Action         Rule         Record         Video Analytics         Tamper         System         Security         Date & Time         Network         Language         Maintenance         Logs & Report | <section-header><section-header><section-header></section-header></section-header></section-header> |           |          |                   |        |  |

#### 9. Check the revised Firmware Version.

|                                                                                                    | 3MP Network Camera                                                                                                    | Live View Playback Setup Logout |
|----------------------------------------------------------------------------------------------------|----------------------------------------------------------------------------------------------------|---------------------------------|
| Quick Setup         Information         Users         Network         Date & Time         Video & Audio         Video & Audio         Video & Audio         Privacy Mask         Digital Zoom         Events         Motion Detection         Trigger         Action         Rule         Record         Video Analytics         Tamper         System         Security         Date & Time         Network         Language         Maintenance         Logs & Report | Information         Made       NUC-3MPMIR         Mac Address       AC:1F:D7:00:00:7C         19:2108.1:204       199:204:191:192         Zeroconfi IP Address       27:40-RC4 |                                 |